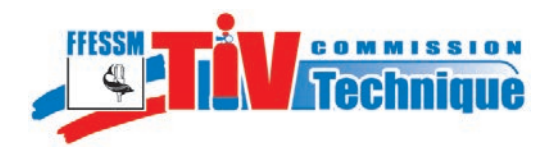

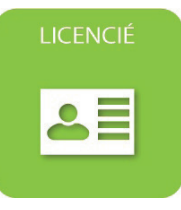

# Notice d'utilisation de l'application TIV

à l'usage des licenciés de la FFESSM

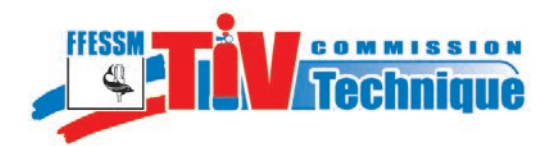

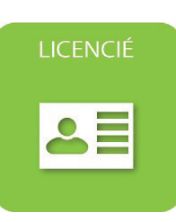

### 1 - Accès à l'application

L'application est accessible à l'adresse suivante : https://tiv.ffessm.fr.

La page d'accueil présente plusieurs modes d'accès :

- le verrou en haut de la page d'accueil,
- le menu à gauche,
- des icônes d'accès aux différents espaces protégés.

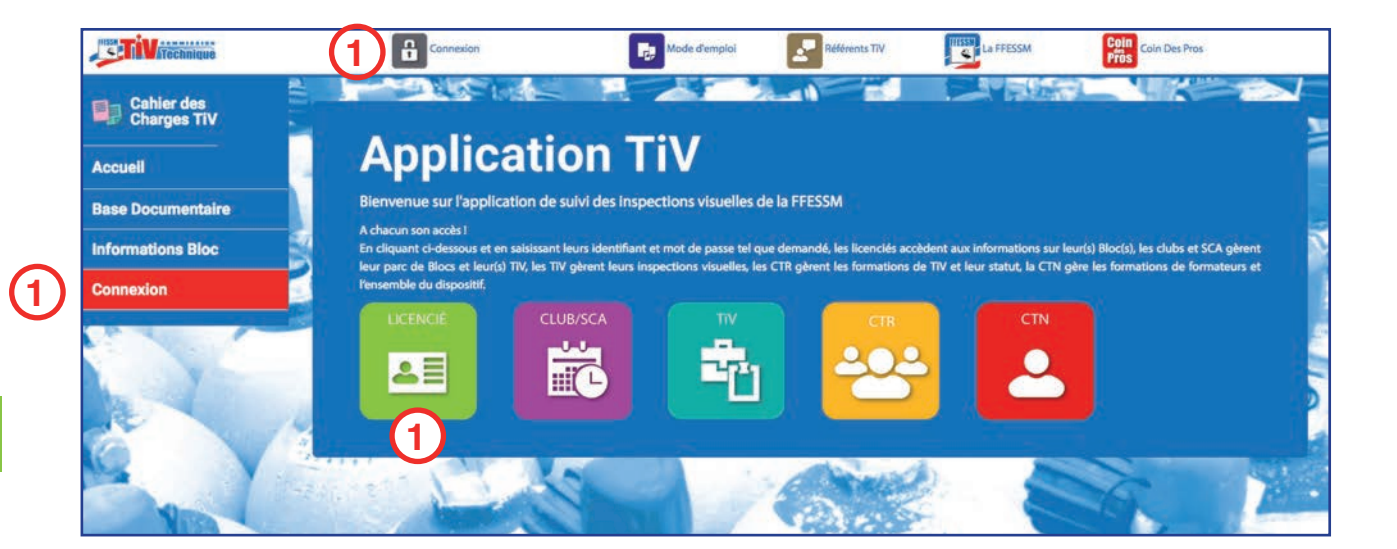

Cliquez sur l'un de ces trois points d'accès.

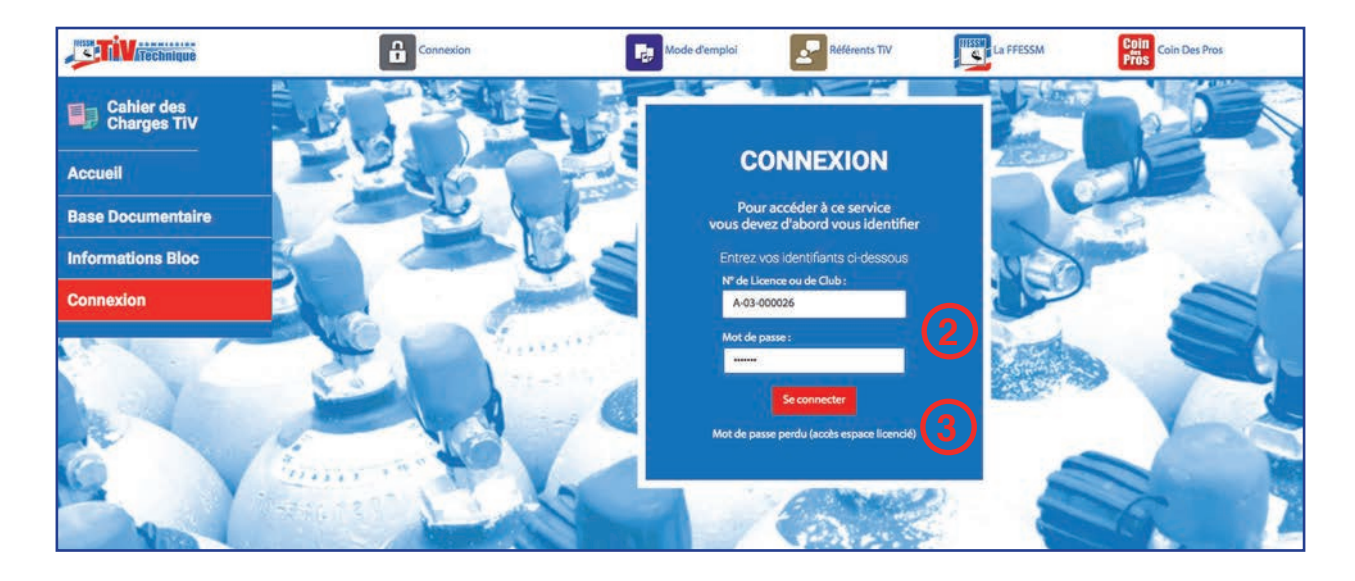

Inscrivez votre identifiant (numéro de licence complet) et votre mot de passe et cliquez sur «Se connecter». Votre mot de passe est le même que celui qui vous permet d'accéder à votre fiche individuelle dans l'espace «licencié» du site www.ffessm.fr.

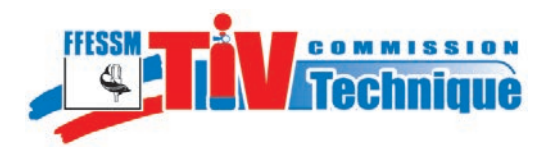

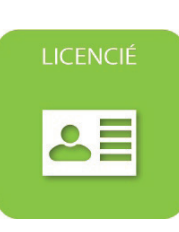

Si votre mot de passe ne fonctionne pas, ou si vous l'avez perdu, cliquez sur le lien «Mot de passe perdu (accès espace licencié)».

|                                                                                                    | ESPACE DO LICENC                                                                                                    |
|----------------------------------------------------------------------------------------------------|----------------------------------------------------------------------------------------------------|
| J'ai déjà un compte licencié                                                                                                    | Création ou Modification de mon accès                                                                                                    |
| Nº licence :                                                                                                    | Nº licence : [ - + ] - + 000000                                                                                                    |
| Mot de passe :                                                                                                    | Nom de famille uniquement :                                                                                                    |
|                                                                                                    | Date de naissance : 01 = 01 = 01                                                                                                    |
| Validar                                                                                                    |                                                                                                    |
| Valider                                                                                                    | Email :                                                                                                    |
| J'ai perdu mon mot de passe                                                                                                    | Choisissez un mot de passe :                                                                                                    |
|                                                                                                    |                                                                                                    |
|                                                                                                    | Valider                                                                                                    |
|                                                                                                    |                                                                                                    |
|                                                                                                    |                                                                                                    |
| Information :                                                                                                    |                                                                                                    |
| Information :<br>Cet espace est destiné uniquement aux licenciés de la FFESSM.                                                                                                    |                                                                                                    |
| Information :<br>Cet espace est destiné uniquement aux licenciés de la FFESSM.<br>Il permet aux licenciés d'accéder aux fonctionalités sulvantes :<br>- Mise à jour de ses informations                                                                                                    |                                                                                                    |
| Information :<br>Cet espace est destiné uniquement aux licenciés de la FFESSM.<br>Il permet aux licenciés d'accéder aux fonctionalités suivantes :<br>- Mise à jour de ses informations<br>- détail de son niveau de plongée                                                                                                    |                                                                                                    |
| Information :<br>Cet espace est destiné uniquement aux licenclés de la FFESSM.<br>Il permet aux licenclés d'accéder aux fonctionalités sulvantes :<br>- Mise à jour de ses informations<br>- détail de son niveau de piongée<br>- Edition de son attestation de licence<br>- Contine de cen assuración de monéo                                                                                                    |                                                                                                    |
| Information :<br>Cet espace est destiné uniquement aux licenclés de la FFESSM.<br>Il permet aux licenciés d'accéder aux fonctionalités suivantes :<br>- Mise à jour de ses informations<br>- détail de son niveau de piongée<br>- Edition de son attestation de licence<br>- Gestion de son asurance de piongée<br>- Information sur ses commandes à la boutique FFESSM                                                                                                    |                                                                                                    |
| Information :<br>Cet espace est destiné uniquement aux licenciés de la FFESSM.<br>Il permet aux licenciés d'accéder aux fonctionalités suivantes :<br>- Mise à jour de ses informations<br>- détail de son niveau de piongée<br>- Edition de son attestation de licence<br>- Gestion de son assurance de piongée<br>- Information sur ses commandes à la boutique FFESSM                                                                                                    |                                                                                                    |
| Information :<br>Cet espace est destiné uniquement aux licenciés de la FFESSM.<br>Il permet aux licenciés d'accéder aux fonctionalités suivantes :<br>- Mise à jour de ses informations<br>- détail de son niveau de plongée<br>- Gestion de son attestation de licence<br>- Gestion de son assurance de plongée<br>- Information sur ses commandes à la boutique FFESSM<br>Pour vous identifier :                                                                                                    |                                                                                                    |
| Information :<br>Cet espace est destiné uniquement aux licenciés de la FFESSM.<br>Il permet aux licenciés d'accéder aux fonctionalités suivantes :<br>- Mise à jour de ses informations<br>- détail de son niveau de plongée<br>- Edition de son assurance de plongée<br>- Edition de son assurance de plongée<br>- Information sur ses commandes à la boutique FFESSM<br>Pour vous Identifier :<br>Votre N® de licence est composé d'une lettre (A ou B), d'un tiret, de deux chiffres (03                                                                                                    | . 10), d'un tiret et d'un numéro de 6 chiffres.                                                                                                    |
| Information :<br>Cet espace est destiné uniquement aux licenclés de la FFESSM.<br>Il permet aux licenclés d'accéder aux fonctionalités suivantes :<br>- Mise à jour de ses informations<br>- détail de son niveau de piongée<br>- Edition de son atsurance de piongée<br>- Edition de son assurance de piongée<br>- Information sur ses commandes à la boutique FFESSM<br>Pour vous identifier :<br>Votre Nº de licence est composé d'une lettre (A ou B), d'un tiret, de deux chiffres (03<br>Votre not de passe est celui que vous avez indiqué fors de votre inscription. Si vous l'a<br>Si vous ne proséder ase encre votre mot de masse. veuilles utiliser l'encart Création 2                                            | 10), d'un tiret et d'un numéro de 6 chiffres.<br>vez perdu, veuillez cliquer sur le lien "J'al perdu mon mot de passe"<br>va modification de mon accèr  |
| Information :<br>Cet espace est destiné uniquement aux licenclés de la FFESSM.<br>Il permet aux licenclés d'accéder aux fonctionalités suivantes :<br>- Mise à jour de ses informations<br>- détail de son niveau de piongée<br>- Edition de son attestation de licence<br>- Gestion de son astrance de piongée<br>- Information sur ses commandes à la boutique FFESSM<br>Pour vous identifier :<br>Votre Nº de licence est composé d'une lettre (A ou B), d'un tiret, de deux chiffres (03<br>Votre mot de passe est celui que vous avez indiqué lors de votre inscription. Si vous l'a<br>Si vous ne possédez pas encore votre mot de passe, veuillez utiliser l'encart "Création de                                        | 10), d'un tiret et d'un numéro de 6 chiffres.<br>vez perdu, veuillez cliquer sur le lien "J'al perdu mon mot de passe"<br>su modification de mon accès" |
| Information :<br>Cet espace est destiné uniquement aux licenclés de la FFESSM.<br>Il permet aux licenclés d'accéder aux fonctionalités suivantes :<br>- Mise à jour de ses informations<br>- détail de son niveau de piongée<br>- Edition de son attestation de licence<br>- Gestion de son assurance de piongée<br>- Information sur ses commandes à la boutique FFESSM<br>Pour vous identifier :<br>Votre Nº de licence est composé d'une lettre (A ou B), d'un tiret, de deux chiffres (03<br>Votre mV de passe est celui que vous avez indiqué lors de votre inscription. Si vous la<br>Si vous ne possédez pas encore votre mot de passe, veuillez utiliser l'encart "Création of<br>Pour Créer ou Modifier votre accès : | 10), d'un tiret et d'un numéro de 6 chiffres.<br>vez perdu, veuillez cliquer sur le lien "J'al perdu mon mot de passe"<br>nu modification de mon accès" |

Lisez attentivement les consignes de création ou de modification de votre mot de passe,

Renseignez le questionnaire puis validez. Votre nouveau mot de passe est actif immédiatement.

#### 2 - L'espace du licencié

Vous avez inscrit votre identifiant et votre mot de passe et cliqué sur «se connecter». La page suivante s'affiche.

|                           |                                                                                 |                                 | Mode d'emploi              | Référents TIV                                                 | La FFESSM                 | Coin Des Pros                                                |        |
|---------------------------|---------------------------------------------------------------------------------|---------------------------------|----------------------------|---------------------------------------------------------------|---------------------------|--------------------------------------------------------------|--------|
| Cahier des<br>Charges TiV |                                                                                 |                                 |                            |                                                               |                           |                                                              |        |
| Accueil                   | Applic                                                                          | ation T                         | ïν                         |                                                               |                           |                                                              |        |
| Base Documentaire         | Bienvenue sur l'appl                                                            | ication de suivi des insp       | ections visuelles de la l  | FFESSM                                                        |                           |                                                              |        |
| Informations Bloc         | A chacun son accès I<br>En cliquant ci-dessous et<br>leur parc de Blocs et leur | en saisissant leurs identifiant | et mot de passe tel que de | mandé, les licenciés accèdent<br>oèrent les formations de TIV | aux informations sur leur | (s) Bloc(s), les clubs et SCA<br>e les formations de formati | gèrent |
| Mes Blocs                 | l'ensemble du dispositif.                                                       |                                 |                            |                                                               |                           |                                                              |        |
|                           | LICENCIÉ                                                                        | CLUB/SCA                        | TIV                        | CTR                                                           | CTN                       |                                                              |        |
| A STATE                   | <b>≗</b> ≣                                                                      |                                 |                            | 202                                                           |                           |                                                              |        |
| 10 10                     |                                                                                 |                                 |                            |                                                               |                           |                                                              | 1      |
|                           |                                                                                 |                                 |                            |                                                               |                           |                                                              |        |
|                           | FAG 2 2 1                                                                       | A Charles                       | 1                          | and the second second                                         |                           | 100                                                          | 101-0  |

Le cadenas est ouvert et votre nom est inscrit.

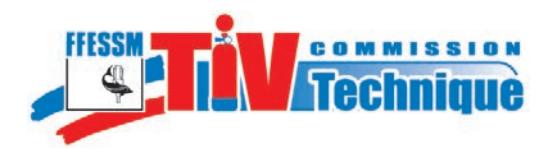

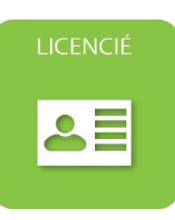

# 3 - Téléchargement de la décision du BSEER et du Cahier des charges TIV

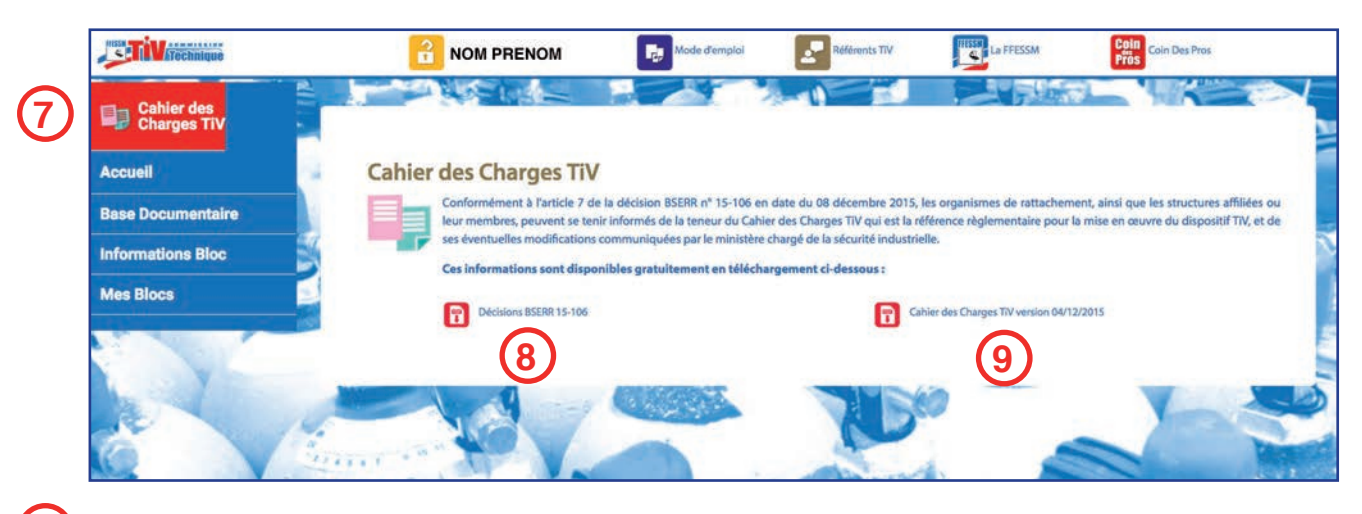

Cliquez sur le menu «Cahier des charges TIV», la fenêtre ci-dessus s'ouvre.

Sélectionnez pour télécharger la décision du BSERR.

Sélectionnez pour télécharger le cahier des charges TIV.

En fonction du paramétrage de votre navigateur, les documents s'affichent directement dans une nouvelle fenêtre ou les fichiers se chargent automatiquement dans le dossier «téléchargement» ou sur le bureau de votre ordinateur. Vous pouvez les ouvrir avec Adobe Reader. Si les fenêtres ci-dessous s'affichent, sélectionnez «Enregistrer le fichier» et cliquez sur «OK».

| Ouverture de BSERR 15-106.pdf                                                                                      | ● ○ ○ Ouverture de CC-TIV-04-12-2015.pdf                                                                           |
|----------------------------------------------------------------------------------------------------|----------------------------------------------------------------------------------------------------|
| Vous avez choisi d'ouvrir :                                                                                        | Vous avez choisi d'ouvrir :                                                                                        |
| BSERR 15-106.pdf                                                                                                   | CC-TIV-04-12-2015.pdf                                                                                              |
| qui est un fichier de type : Portable Document Format (381 Ko;<br>à partir de : http://ffessmtiv.azurewebsites.net | qui est un fichier de type : Portable Document Format (388 Ko)<br>à partir de : http://ffessmtiv.azurewebsites.net |
| Que doit faire Firefox avec ce fichier ?                                                                           | Que doit faire Firefox avec ce fichier ?                                                                           |
| Ouvrir avec Adobe Acrobat Pro (défaut)                                                                             | Ouvrir avec Adobe Acrobat Pro (défaut)                                                                             |
| Enregistrer le fichier                                                                                             | Enregistrer le fichier 10                                                                                          |
| Toujours effectuer cette action pour ce type de fichier.                                                           | Toujours effectuer cette action pour ce type de fichier.                                                           |
|                                                                                                    |                                                                                                    |
| Annuler                                                                                                    | Annuler                                                                                                    |

Le fichier se charge dans le dossier «téléchargement» ou sur le bureau de votre ordinateur.

9

10

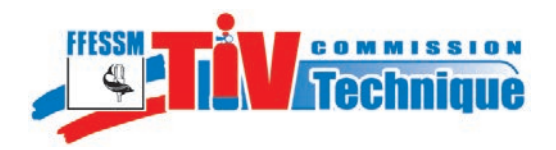

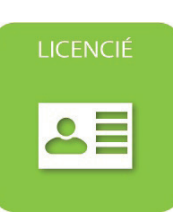

#### 4 - Base documentaire

Vous avez accès aux textes réglementaires concernant les bouteilles de plongée, au chapitre TIV du manuel de formation technique et à tous les documents destinés aux TIV.

Cliquez sur le menu «base documentaire», la liste des documents disponibles s'affiche.

|              | <b>Technique</b>          |                                                                                      | Mode d'emploi Référents TIV | La FFESSM                                                         | oin<br>Tos            |
|--------------|---------------------------|--------------------------------------------------------------------------------------|-----------------------------|-------------------------------------------------------------------|-----------------------|
|              | Cahier des<br>Charges TiV | Base documentaire TiV                                                                |                             |                                                                   |                       |
|              | Accueil                   |                                                                                      |                             |                                                                   | O Becheicher          |
| ( <b>1</b> ) | Base Documentaire         | Documents                                                                            |                             | Data publication                                                  |                       |
|              | Informations Bloc         | Décision BSERR 15-106                                                                |                             | 17/10/2016 07:50:36                                               |                       |
|              | Mes Blocs                 | UC61_Compression<br>UC11_Manuel_Moniteur<br>Cahier des channes TV version 06-12-2015 |                             | 18/11/2016 08:06:26<br>02/11/2016 12:09:41<br>17/10/2016 02:49:28 |                       |
|              |                           | Triffchanger tout les documents                                                      |                             |                                                                   | 1 à 4 sur 4 documents |
|              | No. Y                     | The second second                                                                    | al and                      |                                                                   | > 9                   |

2) Cliquez sur le document que vous désirez télécharger.

Vous avez également la possibilité de télécharger tous les documents mis à votre disposition sous forme d'un dossier zippé.

Mêmes remarques que pour le chargement du cahier des charges.

#### 5 - Informations bloc

Vous avez la possibilité de vérifier le statut, au regard de l'inspection visuelle et de la requalification, de n'importe quel bloc enregistré par une structure fédérale, Vous pouvez également vérifier si un bloc a été déclaré volé et si c'est le cas, l'application donne les coordonnées du déclarant.

TiVatechnique NOM PRENOM 2 La FFESSN Coin ROTH Informations bloc HEISER Accueil ROTH MCS FABER Base Documentaire M25896 Nº de série : SOCIÉTÉ MÉTALLURGIQUE DE GERZAT (SMG) ROTH Informations Bloc MANNESMANN WORTHINGTON Mes Blocs **IWKA** LUXFER

Cliquez sur le menu «Informations bloc»,

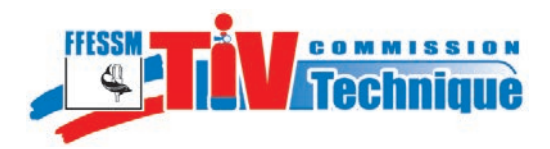

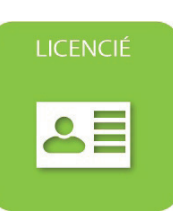

Sélectionnez le nom du fabricant dans le menu déroulant,

Si le nom du fabricant ne figure pas dans ce menu, prévenez l'administrateur du site <tiv@ffessm.fr> qui procédera à la mise à jour,

Inscrivez le numéro de série complet du bloc, exemple : 98 AA 5682 et non 5682.

Cliquez sur «Rechercher».

| Tivitechnique             |                                                               | Mode d'emploi       | Référents TIV | La FFESSM | Coin<br>Pros |
|---------------------------|---------------------------------------------------------------|---------------------|---------------|-----------|--------------|
| Cahier des<br>Charges TiV |                                                               |                     |               |           |              |
| Accueil                   | Informations bloc<br>Fabricant :                              | ROTH                |               |           |              |
| Base Documentaire         | Nº de série :                                                 | M258963             |               |           |              |
| Informations Bloc         |                                                               | Rechercher          |               |           |              |
| Mes Blocs                 | Dernière inspection :                                         | 16/11/2016 Statut : | Validé        |           |              |
|                           | Dernière requalification :                                    | 10/10/2016          |               | (18)      |              |
|                           | <mark>Bloc déclaré volé :</mark><br>Club / Sca :<br>Adresse : | 14/11/2016          |               | _         |              |
| P                         | Email :                                                       | (19)                |               |           |              |
|                           |                                                               | JUNA N              |               |           | ALC: NO THE  |

6

Date de dernière inspection visuelle et statut du bloc, date de dernière requalification,

Bloc déclaré volé, date de déclaration et coordonnées du club déclarant. Si vous êtes victime d'un vol de votre bloc de plongée, avertissez votre club qui procèdera à la déclaration de vol sur l'application TIV. Si, ultérieurement, vous le retrouvez, avertissez également votre club.

#### 6 - Mes blocs

Si les blocs dont vous êtes propriétaire sont enregistrés et inspectés par un TIV de votre club, vous pouvez vérifier leur statut vis à vis de l'inspection visuelle et de la requalification.

|               | Technique                 | 2            | NOM PRENOM        | Mode d'emploi | Référents TIV     | La FFESSM            | Coin Des Pros         |
|---------------|---------------------------|--------------|-------------------|---------------|-------------------|----------------------|-----------------------|
|               | Cahier des<br>Charges TiV | Informa      | ations Bloc       |               |                   |                      |                       |
|               | Accueil                   | Nom :        | NOM PRENOM        |               |                   |                      |                       |
|               | Base Documentaire         | Licence nº : | A-03-000000       |               |                   |                      | -                     |
|               | Informations Bloc         |              |                   | 2             |                   | _                    |                       |
| (20)          | Mes Blocs                 | Club:        | NOM DE VOTRE CLUI | в             |                   | Editer Récapitulatif |                       |
| $\overline{}$ |                           | Informa      | tions Bloc :      |               |                   |                      | 4                     |
|               | N N N                     | Nom          | Fabricant         | N*série       | Enregistré sur    | Statut Date demier   | Inspection Attest. IV |
|               | A A                       | Perso1       | ROTH              | G11111        | Nom de votre club | Validé 18/11/2016    | 22                    |

Date de la dernière inspection visuelle et statut (validé / ajourné / rebuté).

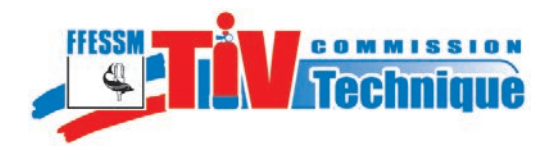

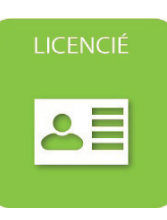

# Téléchargement de l'attestation d'inspection visuelle

Il existe deux modèles d'attestation d'inspection visuelle :

- une attestation signée par le TIV qui vous la remet et que vous devez signer également.
- une copie d'attestation sans signature que vous pouvez télécharger via le menu
- «Mes blocs» pour justifier du statut de votre bouteille. Voir les précisions concernant le

téléchargement page 4 item 10.

| Attestation                         | d'iV 65              |
|-------------------------------------|----------------------|
|                                     |                      |
| Nom propriétaire : 05-06-111111 CL  | UB TEST              |
| Nom et N° Club / SCA : 05-06-111111 | CLUB TEST            |
| N° de série : A111111               | Capacité : 15 Litres |
| Fabricant : FABER                   |                      |
| Marque et N° robinet : -            |                      |
| Date dernière requalification :     |                      |
| Date de la dernière iV : 17/11/2016 |                      |
| Nom, prénom du TiV :                |                      |
| Résultat de l'iV : Validé 23        |                      |
| Commentaires: RAS                   |                      |
| Signature propriétaire :            | Signature TIV :      |

Attestation remise par le TIV et qui doit être signée

Le résultat de l'inspection visuelle est porté en vert sur l'attestation d'un bloc validé.

 Le résultat de l'inspection visuelle est porté en rouge sur l'attestation d'un bloc rebuté et l'attestation présente en filigramme la mention non validé.

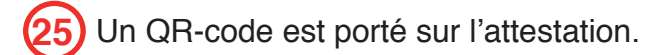

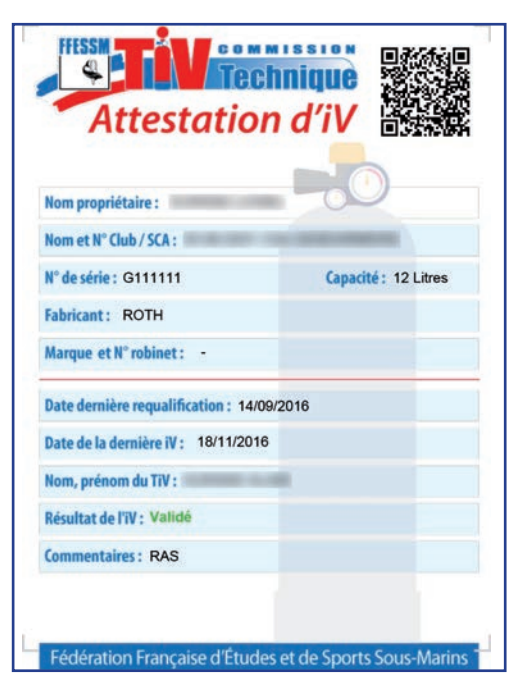

Copie d'attestation téléchargée, ne comporte pas de signature

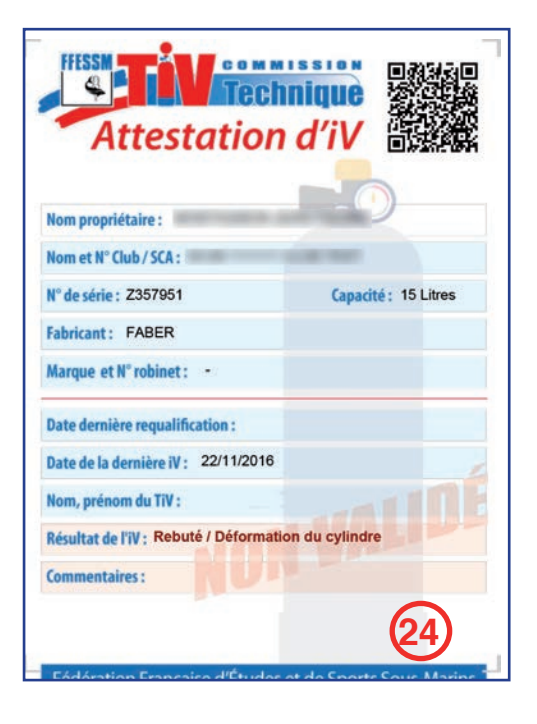

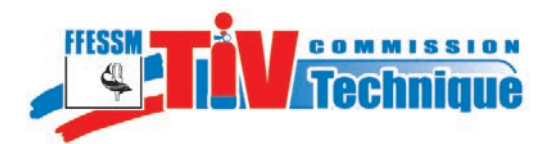

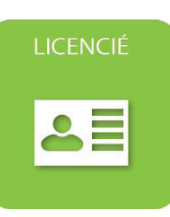

#### Utilisation du QR-code

L'attestation porte un QR-code lisible à l'aide d'un smartphone et d'une application Flashcode. Il permet de vérifier l'authenticité de l'attestation.

Flashez le QR-code à l'aide de votre smartphone.

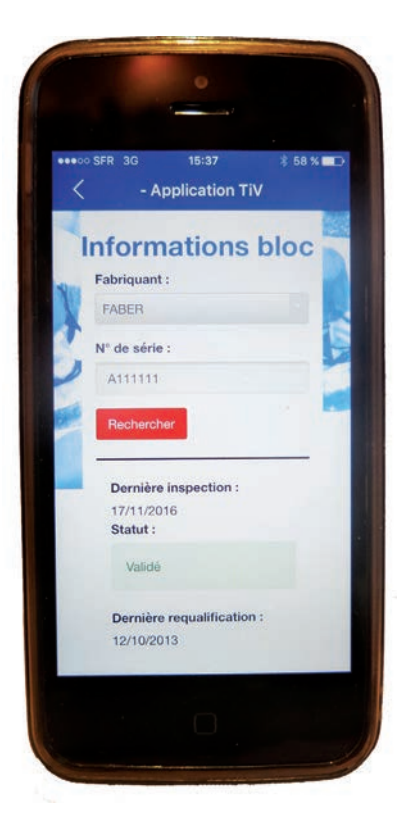

Le résultat de la recherche s'affiche sur votre smartphone : identification du bloc, date de dernière inspection, statut et date de dernière requalification.

Si, de votre smartphone, vous envoyez cette fiche par email, à réception sur votre ordinateur, ce mail contient un lien d'accès direct à la fiche «Informations bloc» du site.

# Téléchargement de la liste de vos blocs

Vous pouvez télécharger la liste de vos blocs pour vérifier leur statut. Voir les précisions concernant le téléchargement page 4 item 10.10

| FFESSM          |                                | hnique                  | Listes des Bloc                  |                                  |        |  |  |
|-----------------|--------------------------------|-------------------------|----------------------------------|----------------------------------|--------|--|--|
|                 |                                |                         |                                  |                                  |        |  |  |
| Licencié : A-0  | 3-000000 NOM PREN              | IOM-                    | Club/SCA : NON                   | I DU CLUB                        |        |  |  |
| Licencié : A-0: | 3-000000 NOM PREN<br>Fabricant | IOM-<br>Numéro de série | Club/SCA : NON<br>Enregistré sur | I DU CLUB<br>Dernière Inspection | Statut |  |  |

27

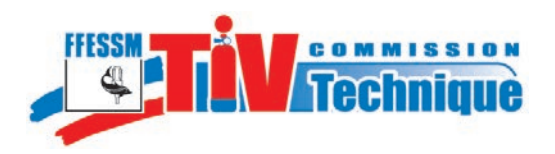

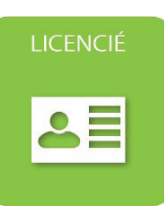

# 8 7- Menu contact

|      | <b>Mitechnique</b>        | <b>a</b> | DURAND LIONEL                                         | Mode d'emploi  | Référents TIV | La FFESSA | A Coin Des Pros |        |
|------|---------------------------|----------|-------------------------------------------------------|----------------|---------------|-----------|-----------------|--------|
|      | Cahier des<br>Charges TiV | Contact  | SE MALE                                               |                | 1             |           |                 |        |
|      | Accuell                   |          | FESSM<br>4. quai de Rive Neuve                        |                |               |           |                 |        |
|      | Base Documentaire         |          | 3284 Marseille Cedex 07<br>H : +33 (0)4.91.33.99.31   |                |               |           |                 |        |
|      | Informations Bloc         | Fa       | ax : +33 (0)4.91.54.77.43<br>* indigo : 0 820 000 457 |                |               |           |                 |        |
|      | Mes Blocs                 | G        | ontacts FFESSM                                        |                |               |           |                 |        |
| (28) | Contacts                  | м        | lentions légales                                      |                |               |           |                 | 1      |
|      |                           |          |                                                       | BULLARDANSPER. |               | Se un     |                 | 5      |
|      | Parmat l'accès            | diract à | la nado                                               | contacte       | FEESSW        | du sita v | MMM ffocem fr   | ot auv |

Permet l'accès direct à la page contacts FFESSM du site www.ffessm.fr et aux mentions légales de l'application TIV.

#### 8 - Déconnexion

Se déconnecter

(30

**(**29

30

Pour vous déconnecter, cliquez sur votre nom pour faire apparaître la commande «Se déconnecter».

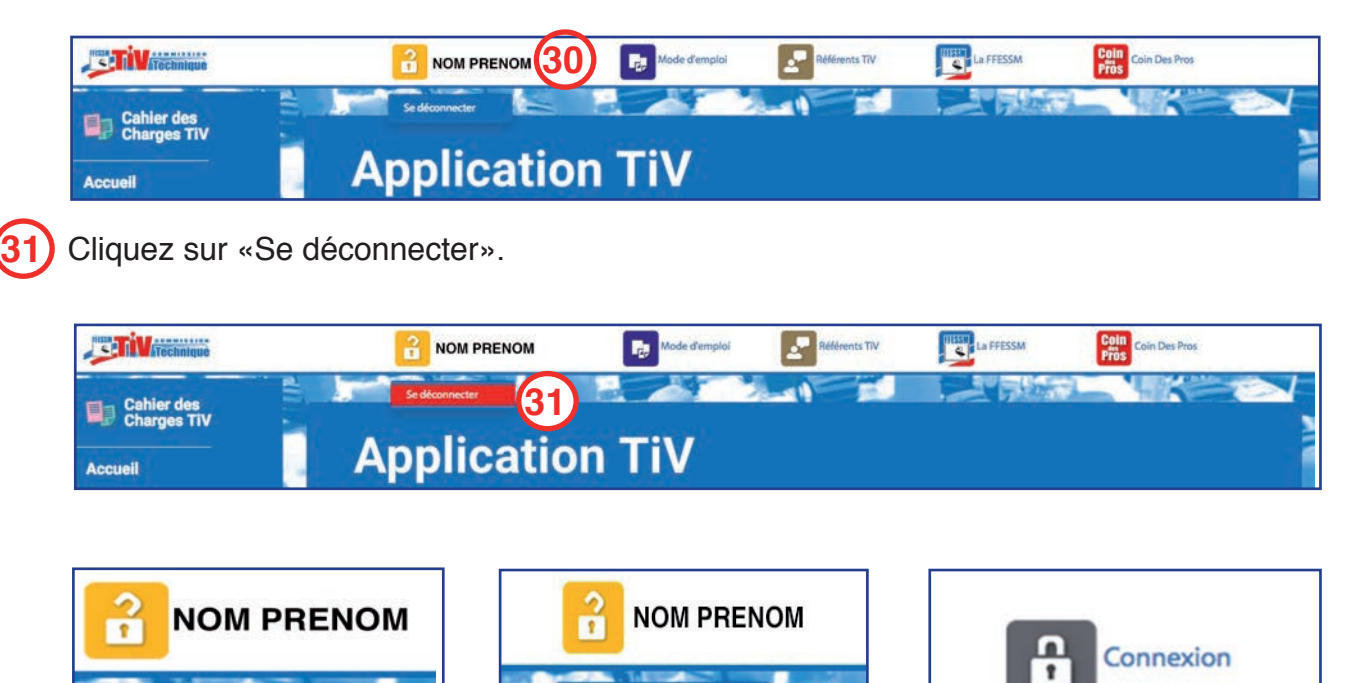

Pour tout problème concernant cette notice : tiv@ffessm.fr.

31

Se déconnecter

Vous êtes déconnecté(e)

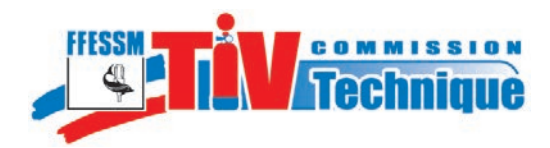

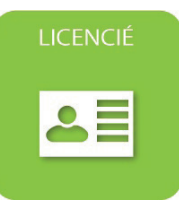

NOTES